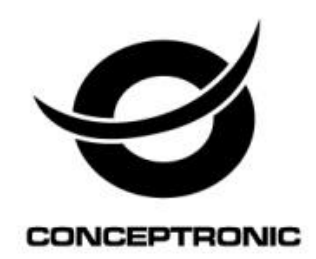

## 4-Channel IP Surveillance Kit

## C4CHIPSKIT

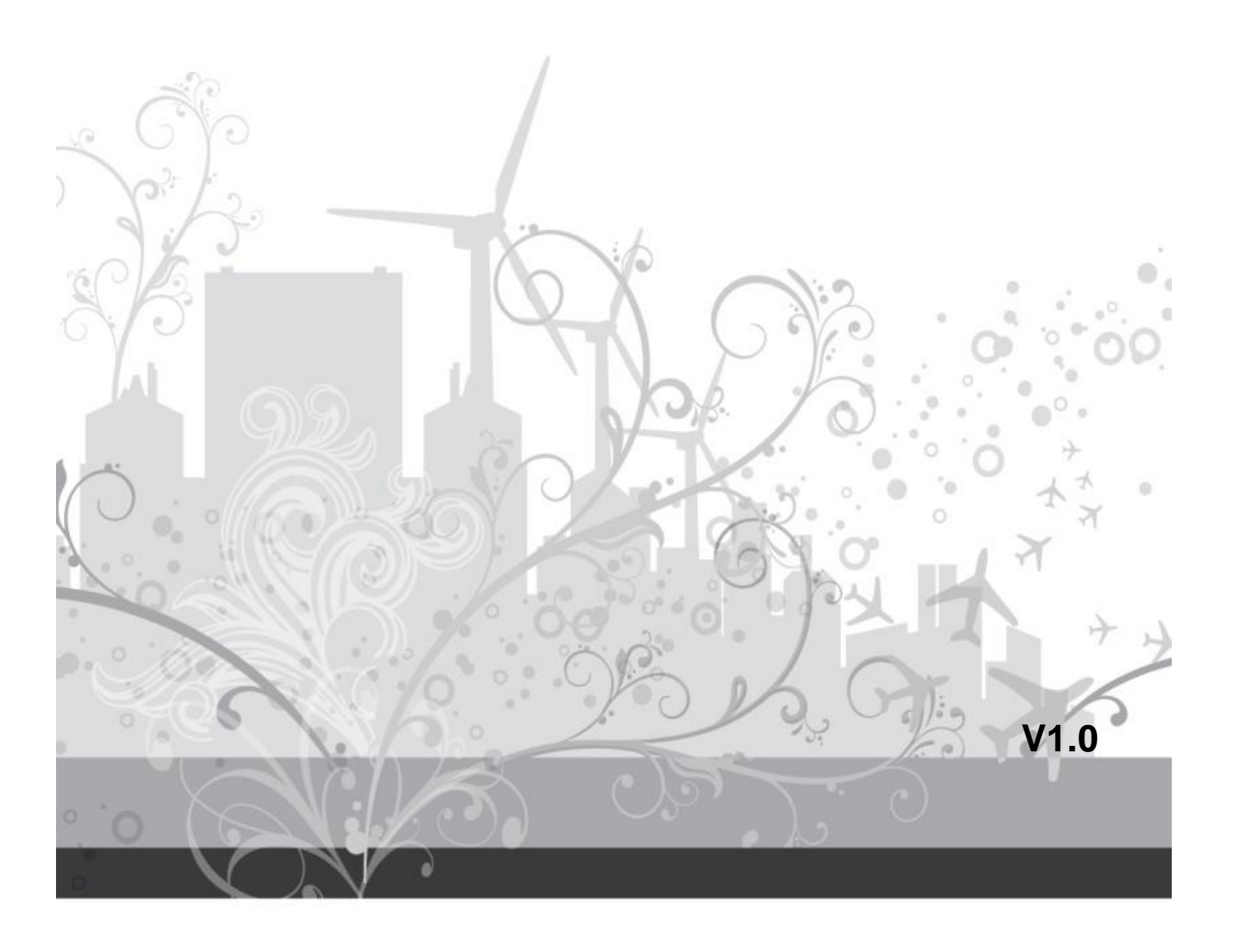

## Contents

| 1. Installation |          |                                    |   |
|-----------------|----------|------------------------------------|---|
|                 | 1.1.     | HDD Installation                   | 1 |
|                 | 1.2.     | Front /rear Panel and connection   | 2 |
|                 | 1.3.     | Remote Operation                   | 3 |
|                 | 1.4.     | Previewing window icon             | 3 |
| 2.              | Fast Op  | eration                            | 4 |
|                 | 2.1.     | Normal Login                       | 4 |
|                 | 2.2.     | Temporary Login                    | 5 |
| 3.              | Menu O   | peration                           | 5 |
|                 | 3.1.     | IP Camera                          | 7 |
|                 | 3.2.     | View Layout                        | 8 |
|                 | 3.3.     | Sequence Interval                  | 8 |
|                 | 3.4.     | Video Adjust                       | 8 |
|                 | 3.5.     | Zoom                               | 9 |
|                 | 3.6.     | PTZ1                               | 0 |
|                 | 3.7.     | Clients1                           | 0 |
|                 | 3.8.     | Snapshot1                          | 1 |
|                 | 3.9.     | Photos1                            | 1 |
|                 | 3.10.    | Record Function                    | 3 |
|                 | 3.11.    | Playback1                          | 3 |
|                 | 3.12.    | Clear Alarm1                       | 5 |
|                 | 3.13.    | Shutdown1                          | 6 |
| 4.              | System   | Setup1                             | 6 |
|                 | 4.1.     | Basic set1'                        | 7 |
|                 | 4.2.     | Channel                            | 0 |
|                 | 4.3.     | Network24                          | 4 |
|                 | 4.4.     | Alarm Set2                         | 5 |
|                 | 4.5.     | System Management                  | 9 |
|                 | 4.6.     | Peripherals                        | 1 |
| 5.              | Mobile s | software                           | 5 |
|                 | 5.1.     | Install APP software               | 5 |
|                 | 5.2.     | Create an account or visitor login | 6 |
|                 | 5.3.     | Add NVR                            | 7 |
|                 | 5.4.     | Connect video                      | 9 |

## 1. Installation

## 1.1. HDD Installation

- 1. Ensure Power supply has been disconnected, open the case cover;
- 2. Connect HDD data line, power line first , then fix the HDD in the case;
- 3. Install the cover, connect the power, which with adaptor, press the power switch;
- 4. Format the HDD (Please check details from : System Setup—Peripherals—Storage—Format );
- 5. NVR can normally make snapshot and video.

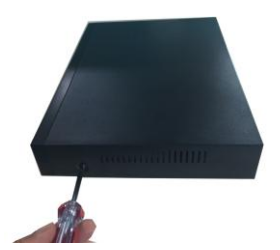

Remove the screws

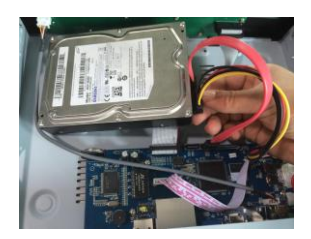

Connect Hard disk power cable

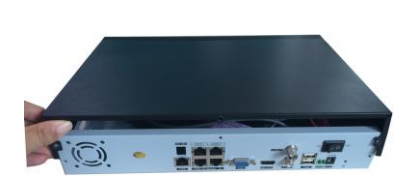

Remove the cover

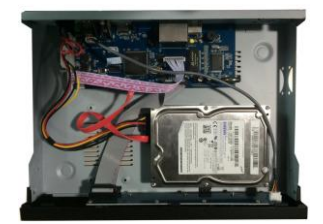

Fix the Hard disk

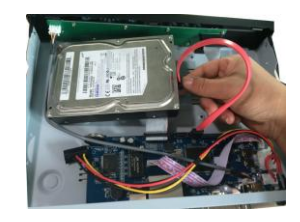

Connect Hard disk data cable

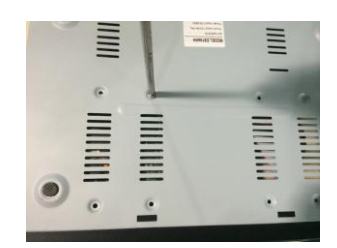

Fix the screws of the disk

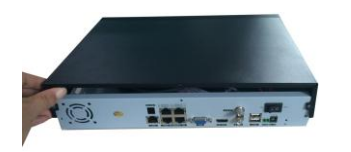

Close the cover

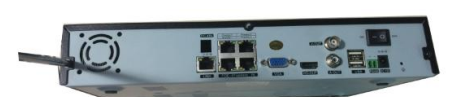

Fix the screws of the box

## 1.2. Front /rear Panel and connection

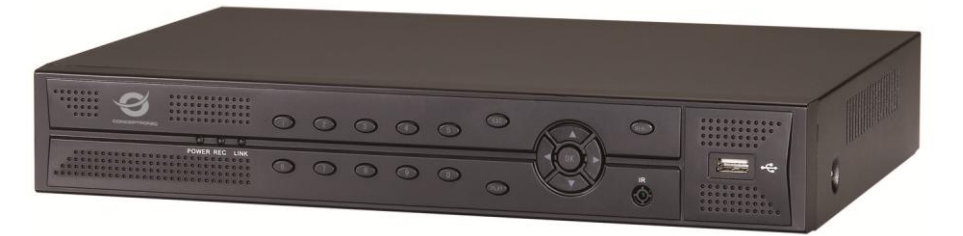

Front panel

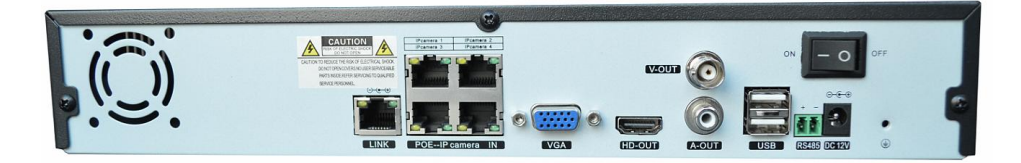

Rear panel

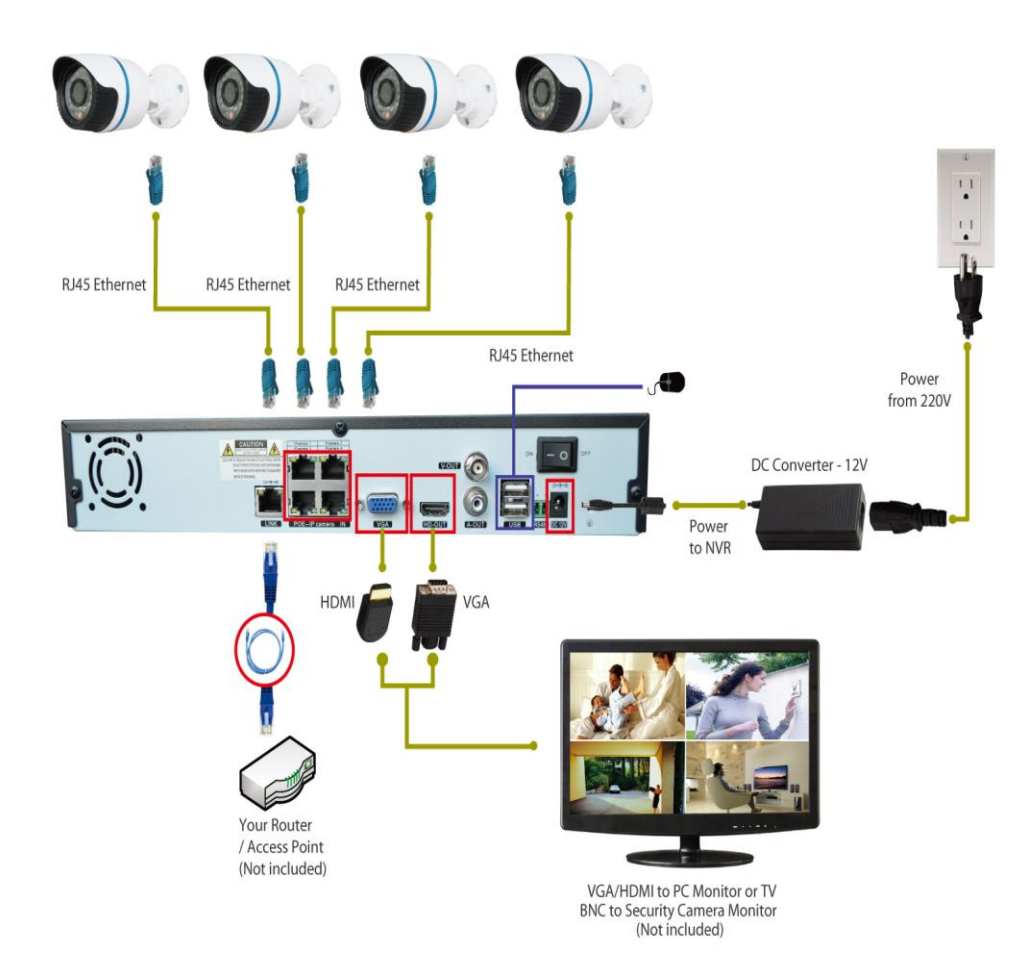

## 1.3. Remote Operation

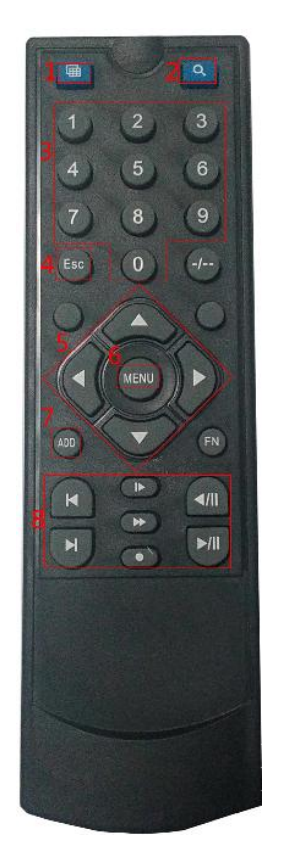

| No. | Description                                                                                                    |
|-----|----------------------------------------------------------------------------------------------------|
| 1   | Single/quad screen switch                                                                                      |
| 2   | Playback video                                                                                                 |
| 3   | number                                                                                                    |
| 4   | Return to previous menu                                                                                        |
| 5   | Move selection                                                                                                 |
| 6   | Press this key, it will recycling show Right Click Menu, Main Menu and Status Menu, it also has enter function |
|     | Device match ID, can make the Remote and NVR one-to-one                                                        |
| 7   | control                                                                                                    |
| 8   | Playback control and record                                                                                    |

## 1.4. Previewing window icon

| lcon     | Description                                                |
|----------|------------------------------------------------------------|
|          | Means recording                                            |
| $\oplus$ | Means client-end is linking this channel.                  |
| (Yellow) | means that this channel is set alarm, but is not triggered |
| (Red)    | Means the alarm is triggered.                              |

## 2. Fast Operation

## 2.1. Normal Login

After starting system, right click and popup the main menu list, select System setup, it will popup the login windows, after login user can make other operation.

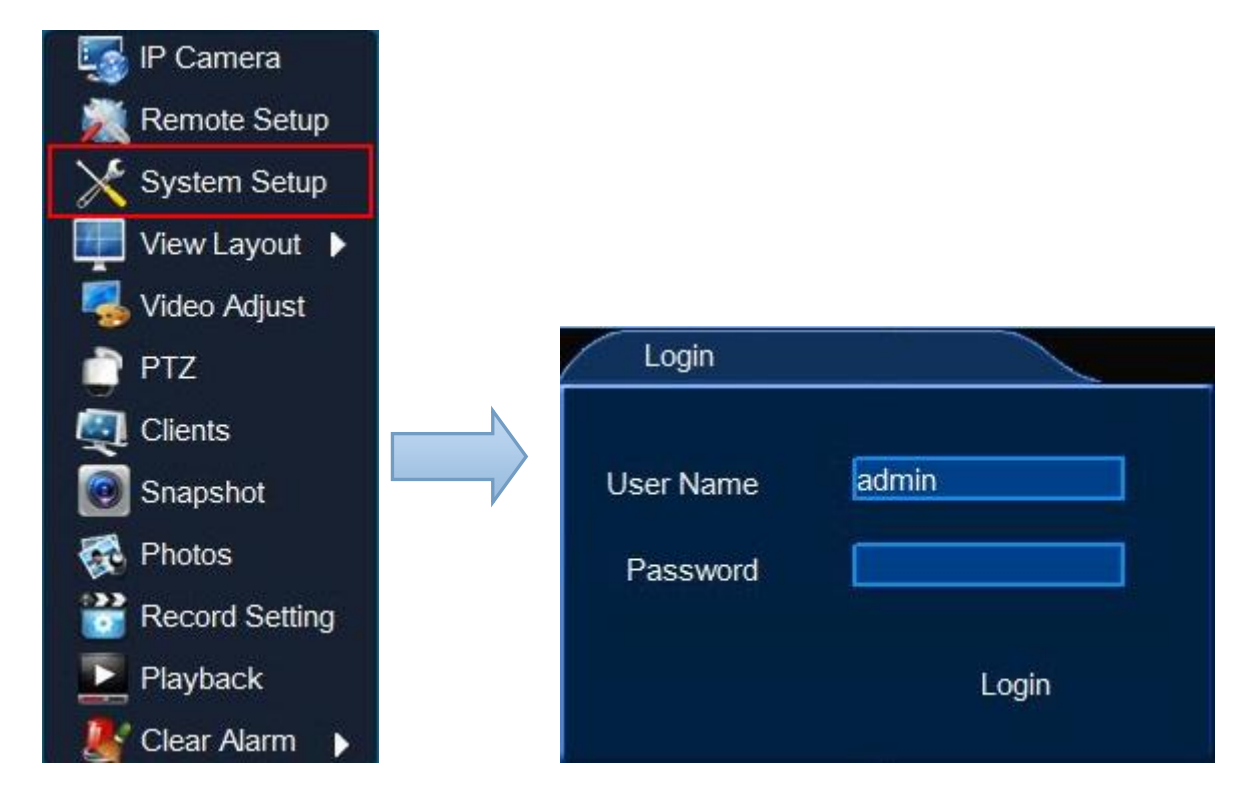

- 1. [User Name] input default user name 'admin';
- 2. [Password] is empty, not input anything
- 3. Single click [Login], then finish login operation.

| Default Settings |             |  |  |  |
|------------------|-------------|--|--|--|
| IP Address       | 192.168.1.8 |  |  |  |
| User             | admin       |  |  |  |
| Password         | (No Need)   |  |  |  |

Remarks: If login failure for 3 times, mouse will be locked for 10 seconds, NVR will alarm until login successfully.

## 2.2. Temporary Login

If forget user name and password and make login failure, can use temporary login.

Steps:

- 1. Error login again, note [error code],
- 2. Contact with customer service, they will tell a temporary user name and password.

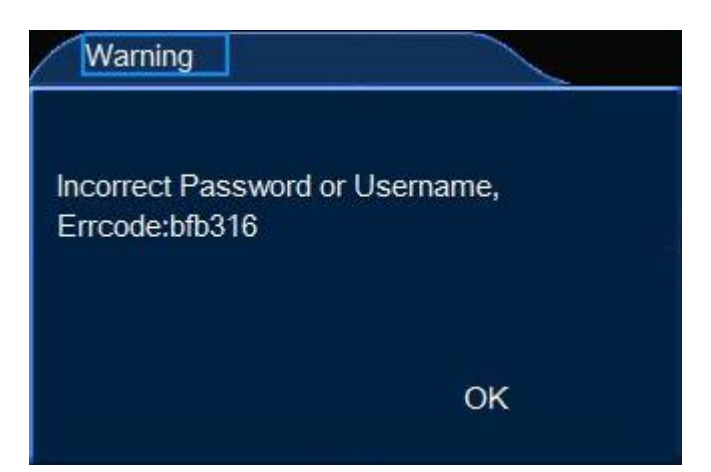

## 3. Menu Operation

**Menu Operation** is functions at [Right Click Menu] and [Main Menu], in order to make operation more easily.

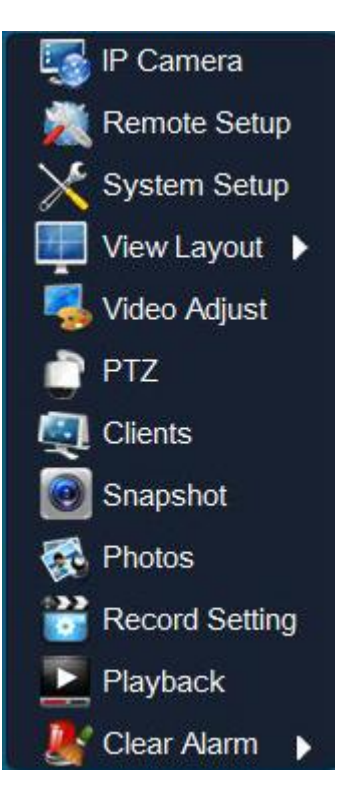

**Right Click Menu:** IP Camera ,Remote Step, System Setup, View layout, Video Adjust, PTZ, Clients, Snapshot, Photos, Record setting, Playback, clear Alarm;

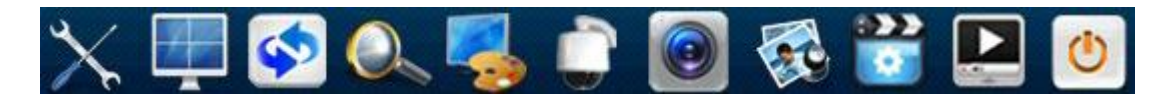

**Main Menu**: : System Setup, View Layout, Sequence Interval, Zoom, Video Adjust, PTZ, Snapshot, Photos, Record Setup, Playback, Shutdown.

## 3.1. IP Camera

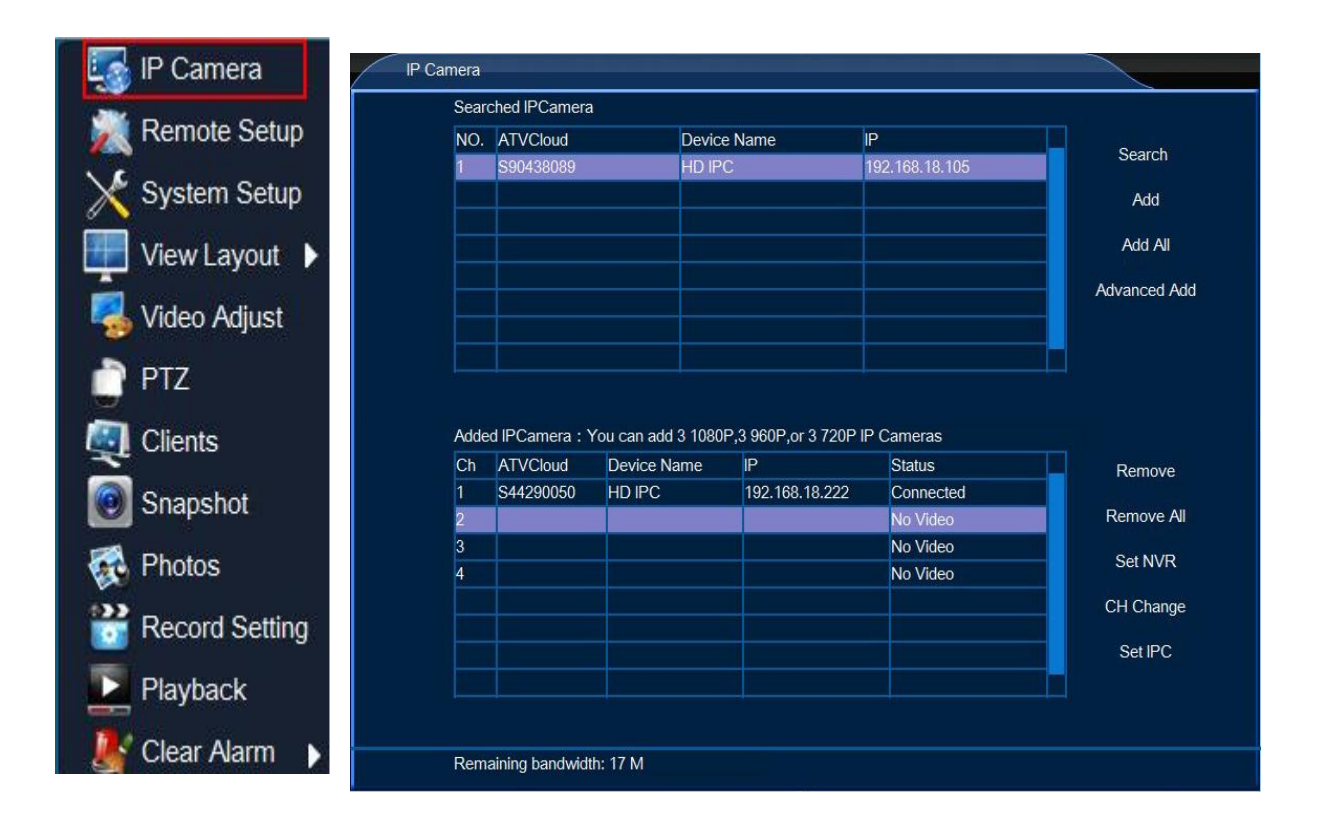

Search/connect steps .

- 1. Right click and select "IP camera" to enter into add IP camera menu.
- 2. Search: search the IP camera in this LAN;
- 3. Add: Add the select camera to the added camera list
- 4. Add all: add all camera to the added camera list
- 5. Advanced add: input IP camera ID and password manually
- 6. Remove: delete the selected camera from the added camera list
- 7. Remove all: delete all the camera in the added camera list.
- 8. Set NVR: configure the NVR network
- 9. CH Change: change the camera channel sequence
- 10. Set IPC: Set camera password/Net setup/Stream/Video adjust/

## 3.2. View Layout

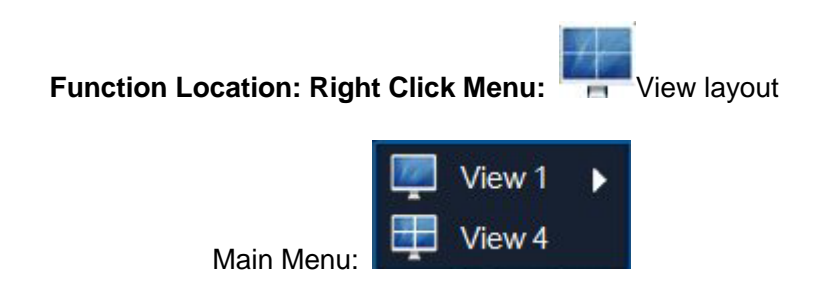

Function Summary: while previewing, it can adjust screen distribution mode, can choose View1, View4.

## 3.3. Sequence Interval

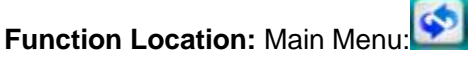

Function Summary: [Sequence interval] can show the previewing screen in turns, after finishing Sequence Interval, the screen layout will be the same with that before this function.

- 1. Setup how time interval ;
- Single click [OK], then start 'Sequence Interval' 2.

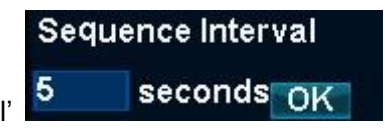

Single click 3.

button, can stop Sequence interval function.

## 3.4. Video Adjust

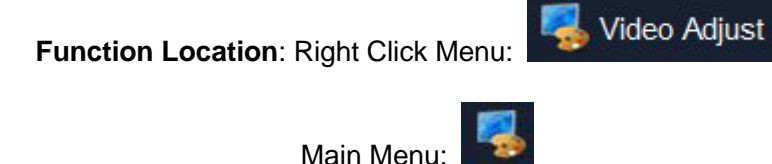

| СН        | 01        |            | and the second second |
|-----------|-----------|------------|-----------------------|
| Lightness |           | ± 128      | 🗹 AUTO AWB            |
| Contrast  |           | <b>128</b> | MIRROR                |
| Chroma    |           | + 128      | TURN                  |
| Sharpness |           | + 128      | NOCOLOUR              |
| Scene     | OutDoor 🔽 |            | Enable WDR            |
|           |           |            |                       |
|           | Default   | Save       | Cancel                |

Function Summary: can setup different video effects,

Lightness/Contrast/Chroma/Sharpness/Scene/AUTO AWB/Mirror/Turn/NOCOLOR/Enable WDR

### 3.5. **Zoom**

Function Location: main menu:

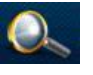

Function Summary: To enlarge the picture part of the contents of the target channel.

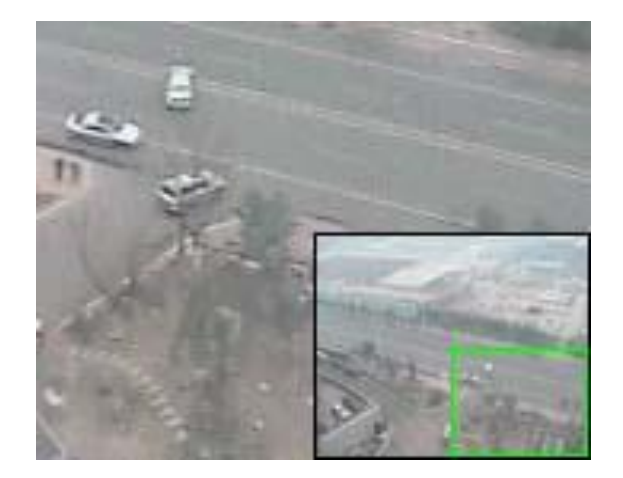

## 3.6. PTZ

Function Location: Right Click Menu:

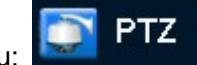

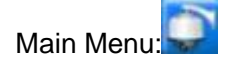

#### **Function Summary:**

[PTZ Adjust] can adjust PTZ lens direction, Iris, Focus, Zoom, Speed, Aux open, Preset ,Patrol

|       | lris 🕂<br>Focus 🕂<br>Zoom 🕂 | More<br>CH 1<br>Speed 55 |
|-------|-----------------------------|--------------------------|
| AUX 1 | AUX OPEN<br>Goto            | AUX CLOSE                |
| Patr  | ol Sto                      | p                        |

## 3.7. Clients

Function Location: Right Click Menu:

## **Function Summary:**

- 1. Count client-end numbers that connecting with the NVR;
- 2. Disconnect any connection, or disconnect all connections.

| СН         | IP .           | Port  |
|------------|----------------|-------|
|            | 192.168.18.103 | 60071 |
|            | 192.168.18.103 | 60072 |
|            | 192.168.18.103 | 60073 |
|            |                |       |
| Connection | ns 3           |       |

All client-end connection information: channel, IP, Port, and Connections all information can check here.

## 3.8. Snapshot

Snapshot function includes [Snapshot], [Photos] two functions.

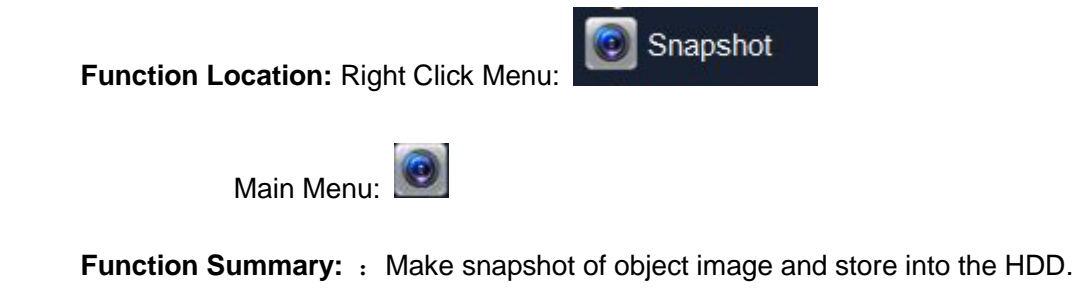

## 3.9. Photos

Function Location: Right Click Menu: Right Click Menu:

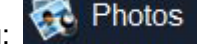

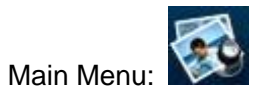

#### Function Summary:

- 1. Can query the snapshot stored in the NVR, include manual snapshot, alarm snapshot, record snapshot.
- 2. Can copy the snapshot into USB disk.

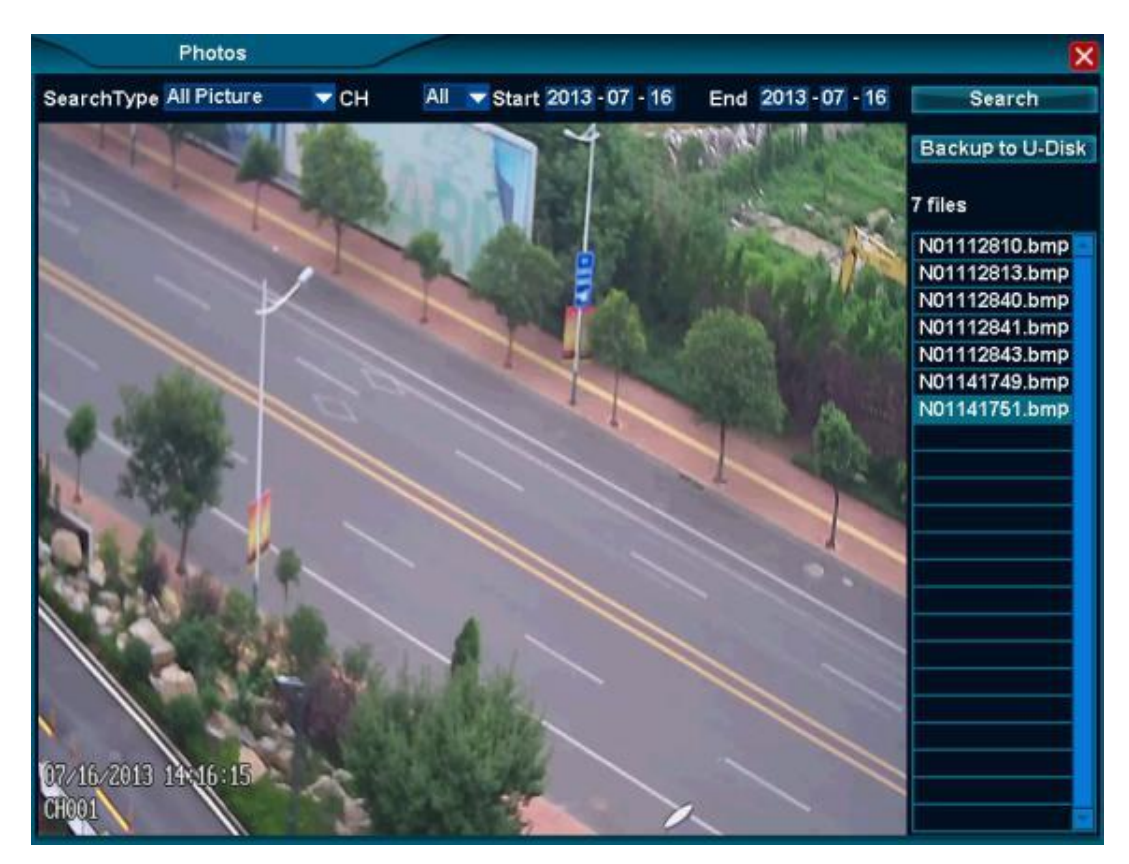

#### **Snapshot Query**

- 1. [Search Type] choose snapshot type, default is All Picture;
- 2. [Channel] choose the channel for snapshot, default is All channels;
- 3. [Start] ~[End] is snapshot time range (Longest is 1 month), default is 'today';
- 4. [Search] button, single click, then the right list can show the eligible snapshot.

Remarks: single click can show the snapshot contents.

#### **Picture Backup**

- 1. Connect FAT32 format U disk into the NVR USB port;
- 2. Single click to choose a picture and it can only choose one;

3. Single click [Backup to U-disk], after the prompt shown backup successfully can take away the U disk.

## 3.10. Record Function

Record function includes:

Record Setup: open/close Manual Record (default is open), open/close scheduled record;

Function Location: Right click menu:

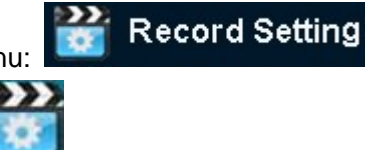

#### **Function Summary:**

- 1. Can open/close each channel Manual Record;
- 2. Can open/close each channel Scheduled Record.

Main Menu:

|   | All Day  | S   | cheduled |     |
|---|----------|-----|----------|-----|
| 1 |          | Set |          | Set |
| 2 | 2        | Set |          | Set |
| 3 |          | Set |          | Set |
| 4 | <b>1</b> | Set |          | Set |
|   |          |     |          |     |

## 3.11. Playback

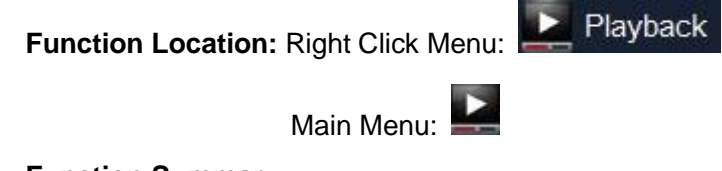

#### **Function Summary:**

- 1. It can query, playback record file of any channel;
- 2. It can backup file into U disk.

| - 10 00 : 00 : 00 /<br>04 08 | Al 🔽             | Play             | Backup to        | 11-Dick          |
|------------------------------|------------------|------------------|------------------|------------------|
|                              | 14               | 16               | 20               | 24               |
|                              |                  |                  |                  |                  |
|                              |                  |                  |                  |                  |
|                              |                  |                  |                  |                  |
|                              |                  |                  |                  |                  |
|                              |                  |                  |                  |                  |
| Motion Detection             | Auto             | <b></b> s        | cheduled         |                  |
|                              | Motion Detection | Motion Detection | Motion Detection | Motion Detection |

#### **Playback Adjusting**

When playback, users can adjust the speed and progress.

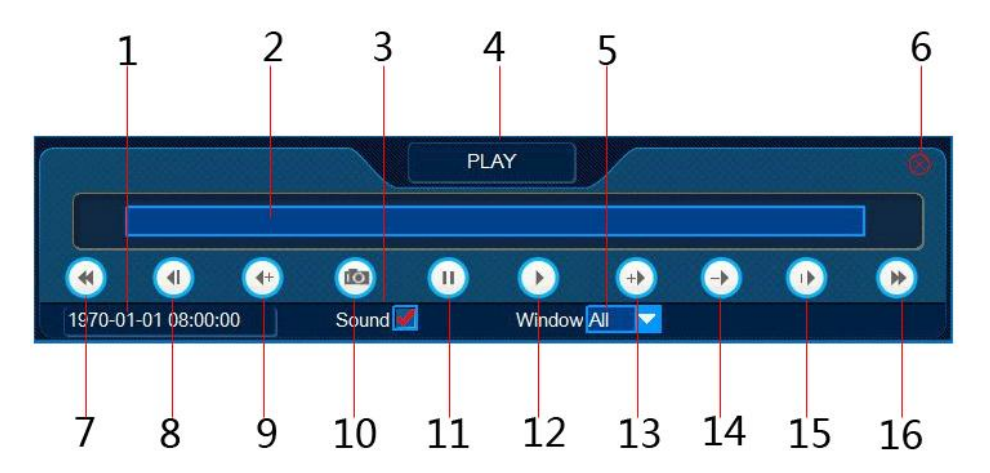

| Serial<br>No. | Name          | Description                                     | Serial<br>No. | Name          | Description                                                        |
|---------------|---------------|-------------------------------------------------|---------------|---------------|--------------------------------------------------------------------|
| 1             | Playback time | Current playback time                           | 9             | Fast Backward | Fast backward display, single click to switch X8/X16               |
| 2             | Progress Bar  | Progress of the current playback file in 1 hour | 10            | Snapshot      | Snapshot for object screen                                         |
| 3             | Sound         | Open/close sound playback                       | 11            | Pause         | Pause display                                                      |
| 4             | Condition     | Playback Condition                              | 12            | Display       | Display the video                                                  |
| 5             | Window        | Choose the operation window                     | 13            | Fast Display  | Accelerate display , single click to switch X2/X4/X8/X16           |
| 6             | Shutdown      | Exit the playback                               | 14            | Slow Display  | Decelerate display, single click to switch X1/2 ,X1/4, X1/8, X1/16 |
| 7             | A Hour Ago    | Choose the window and                           | 15            | Single Frame  | Each single click can go ahead 1frame                              |

|   |          | playback the video a hour |    |             |                                   |
|---|----------|---------------------------|----|-------------|-----------------------------------|
|   |          | ago                       |    |             |                                   |
| 0 | Backward | Each single click chosen  | 16 | Next a Hour | Choose the window and display the |
| 0 |          | widow ,it will back up 2S |    |             | video next hour                   |

### Backup

Backup the record file into U-disk.

| Backup                                                   |                                                                                            |
|----------------------------------------------------------|--------------------------------------------------------------------------------------------|
| All 00 04 08 12 16 20 24<br>CH01<br>CH02<br>CH03<br>CH04 | Start Time<br>2014 07 - 14<br>00 : 00 : 00<br>Time Length<br>01 Hour 00 Min<br>Type<br>All |
| 📕 Alarm 📕 Motion Detection 📕 Auto 📕 Schedule             | ed                                                                                         |

#### **Operation Steps:**

- 1. Single click [Backup], open the backup interface;
- 2. Modify the backup start time;
- 3. Modify the backup time range;
- 4. Choose Record Type, Scheduled/ Manual/Alarm/ Motion detection record;
- 5. Choose backup channel;
- 6. Single click [Backup to U-disk] to backup the file selected into U disk;
- 7. Install the display plug-in, then can use Media Player to display the backup file.

## 3.12. Clear Alarm

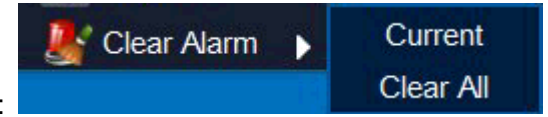

Function Location: Right Click Menu:

Function Summary: can clear some channel or all channel Alarm effect.

- 1. Right click alarming channel, choose [Clear Alarm/ Current] can clear alarming of current channel;
- 2. Right click all channels, choose [Clear Alarm/ Clear All] can clear alarming of all channels.

### 3.13. Shutdown

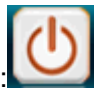

Function Location: Main Menu:

Function Summary: Logout, Shutdown and Restart.

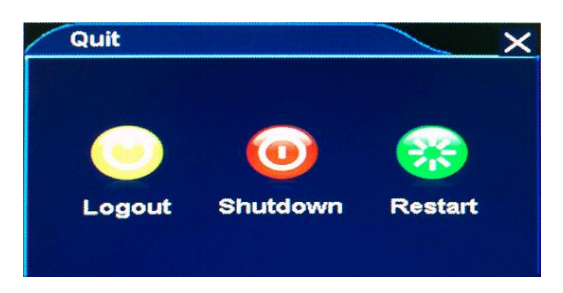

## 4. System Setup

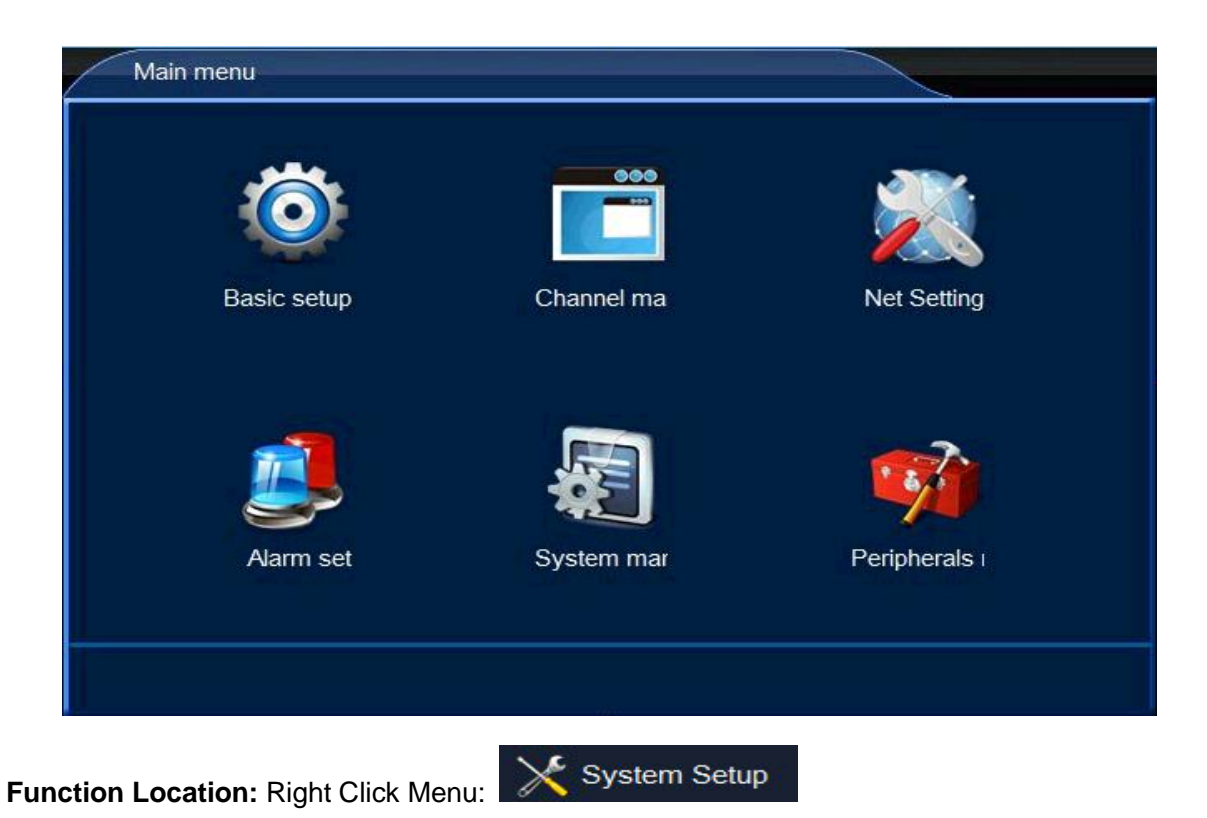

### 4.1. Basic set

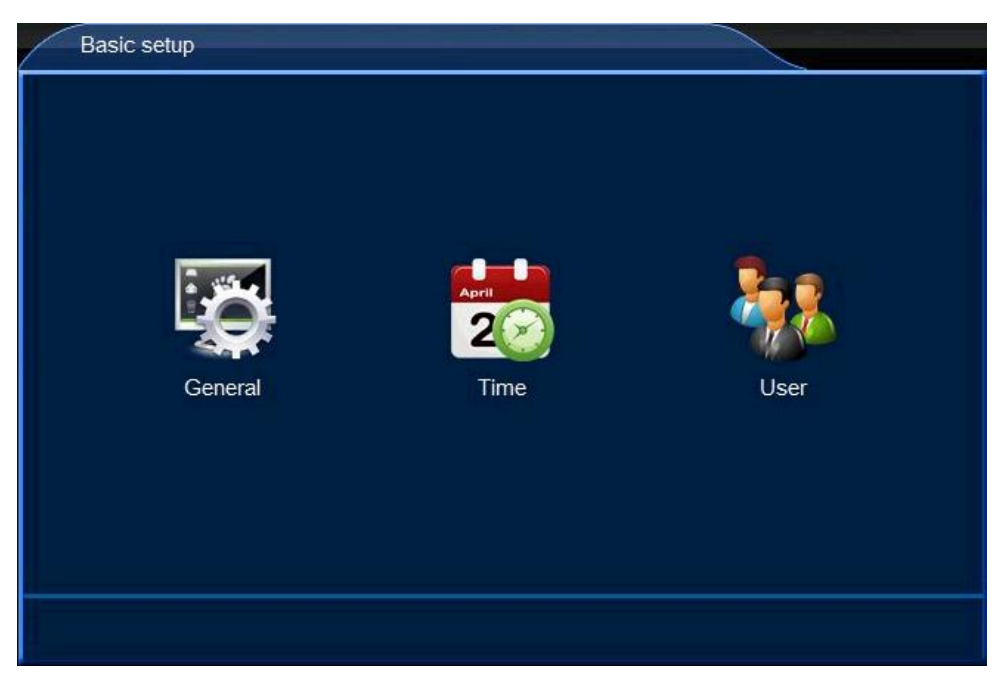

#### **Functions:**

**General:** for example: Language, Transparency, VGA Resolution, Device ID, Wizard, etc.

**Time:** for example date format, Set Date/Set Time, Auto Synchronize Time, Time zone setting;

User: Local User, Network User Add/Delete/ Edit.

#### General

| General                               |                       |
|---------------------------------------|-----------------------|
| Language<br>Transparency<br>Device ID | English 🔽<br>Opaque 🔽 |
| VGA Resolution                        | 1280x1024             |
| Display Vizadi For Clarap             |                       |
|                                       | Apply OK Cancel       |

Function Summary: Set language/Transparency/Device ID/VGA/Wizard

#### Time

**Function Summary:** Setup system time, for example Set date, Set Time, Timezone Setting, Auto Synchronize Time, etc.

| Time                  |                 |
|-----------------------|-----------------|
| Date Format           |                 |
| Set Date              | 2014 - 07 - 14  |
| Set Time              | 15 : 42 : 08    |
| Auto Synchronize Time |                 |
| Timezone Setting      | UTC+08:00       |
| Daylight Saving Time  | Set Set         |
|                       |                 |
|                       |                 |
|                       |                 |
|                       | Apply OK Cancel |

#### User

#### Local User

#### **Function Summary:**

- 1. It allows local users login the NVR and make allowed operation;
- 2. It allows add/edit/delete local users.

| User                                                       |                                 |                                            |                                                   |        |
|------------------------------------------------------------|---------------------------------|--------------------------------------------|---------------------------------------------------|--------|
|                                                            | User (<br>Use<br>Add            | Group Local U<br>er List admin             | ser V                                             |        |
|                                                            | Automatic Logout                |                                            | 5 Min                                             |        |
|                                                            |                                 | Apply                                      | ОК                                                | Cancel |
| Local User                                                 |                                 |                                            |                                                   |        |
|                                                            |                                 |                                            |                                                   |        |
| Use                                                        | r Name admi                     | n                                          | Logged in                                         | User   |
| Use<br>Pa                                                  | r Name admi                     | n                                          | Logged in                                         | User   |
| /<br>Use<br>₽a<br>■Record Man                              | r Name admi<br>Issword agement  | n<br>💌 Snap M                              | Logged in                                         | User   |
| /<br>Pa<br>■Record Man<br>■Clients                         | er Name admi<br>essword agement | n<br>I Snap M<br>I System                  | Logged in<br>lanagement<br>Setup                  | User   |
| Use<br>Pa<br>Record Man<br>Clients<br>PTZ                  | er Name admi<br>assword agement | n<br>I Snap M<br>I System<br>I Video A     | Logged in<br>lanagement<br>Setup<br>kdjust        | User   |
| Use<br>Pa<br>Record Man<br>Clients<br>PTZ<br>Quit          | er Name admi<br>Issword agement | n<br>Snap M<br>System<br>Video A<br>IP Cam | Logged in<br>lanagement<br>Setup<br>kdjust<br>era | User   |
| Use<br>Pa<br>Record Man<br>Clients<br>PTZ<br>Quit<br>Other | er Name admi                    | n<br>Snap M<br>System<br>Video A<br>IP Cam | Logged in<br>lanagement<br>Setup<br>kdjust<br>era | User   |
| Use<br>Pa<br>Record Man<br>Clients<br>PTZ<br>Quit<br>Other | er Name admi<br>essword agement | n<br>Snap M<br>System<br>Video A<br>IP Cam | Logged in<br>lanagement<br>Setup<br>kdjust<br>era | User   |

#### **Network User**

**Function Summary:** while remote monitoring, this setting will be as the user name and password in client-end.

| User                                                | 3.764                                                |                           |                    |
|-----------------------------------------------------|------------------------------------------------------|---------------------------|--------------------|
|                                                     | User Gro<br>User L                                   | up Network U<br>ist admin | ser V              |
|                                                     | Automatic Logout                                     | Apply                     | 5 Min<br>OK Cancel |
|                                                     |                                                      |                           |                    |
| Network User                                        |                                                      |                           |                    |
| Network User<br>Us<br>P                             | er Name admin<br>assword example                     |                           | Connected User     |
| Network User<br>Us<br>P<br>PTZ<br>System Se<br>CH01 | er Name admin<br>rassword masses<br>tup<br>CH02 CH03 | Playback<br>Other<br>CH04 | Connected User     |
| Network User<br>Us<br>PTZ<br>System Se<br>CH01      | er Name admin<br>'assword rease<br>tup<br>CH02 CH03  | Playback<br>CH04          | Connected User     |

## 4.2. Channel

Function: 1. Preview: Channel name, OSD position, Hide video, Privacy mark;

- 2. **Stream:** Main code stream image size and code rate; minor code stream image size, kbps, fluency
- 3. Audio setting: Audio compression, Audio monitoring
- 4. Privacy Mask: Each channel most support

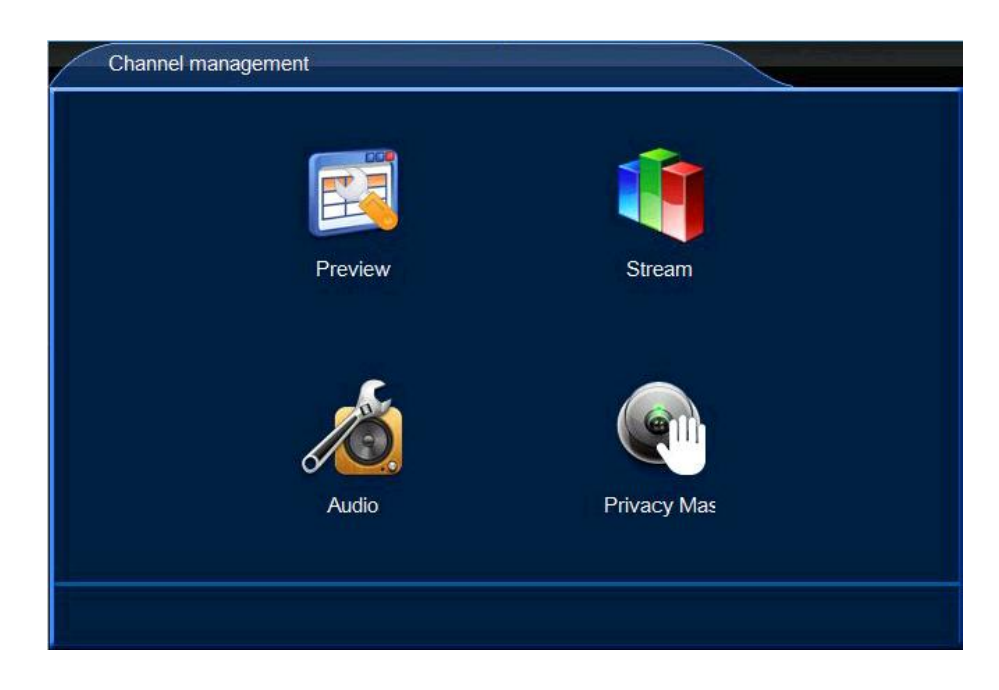

#### **Preview adjustment**

Function introduction: 1.Modify channel name;

- 2. Modify OSD position
- 3. Hide video

| Preview Setting |         |             |            |        |
|-----------------|---------|-------------|------------|--------|
| СН              | CH Name | Show OSD    | Hide Video |        |
| 01              | HD IPC  | Left-Bottom | -          |        |
| 02              |         | Left-Top    |            |        |
| 03              |         | Left-Top    |            |        |
| 04              |         | Left-Top    |            |        |
|                 |         |             |            |        |
|                 |         |             |            |        |
|                 |         |             |            |        |
|                 |         |             |            |        |
|                 | Carry   |             |            |        |
|                 | Сору    |             | elault     | k      |
|                 |         | Apply       | ОК         | Cancel |

#### Stream setting

 Function introduction:
 1.Record stream setting—stream for local record;

 2. Network stream setting—stream for network transmission

|    | Record Str | eam    | kbps           | fps     | Network Stre    | kbps          | fps  | Rate Cor |
|----|------------|--------|----------------|---------|-----------------|---------------|------|----------|
| 01 | 1280*720   | -      | 2048           | 25 🤝    | 352*288 🤝       | 225           | 25 🔽 | Variat   |
| 02 |            | -      | 0              | 0 🗸     |                 | 0             | 0 🗸  | Const    |
| 03 |            | -      | 0              | 0 -     |                 | 0             | 0 🗸  | Const    |
| -  |            |        |                |         |                 | -             | 1    |          |
| 04 |            |        | 0              | 0 -     |                 | 0             | 0    | Const    |
| 04 | Your H     | lard o | 0<br>disk is e | xpected | to store 40 day | 0<br>vs of vi | deo  | Const    |

#### Audio setting

Function introduction: Audio record setting—Record audio open/close;

| Audio |    |                 |                  |         |                                          |
|-------|----|-----------------|------------------|---------|------------------------------------------|
| (     | СН | Audio Recording | Audio Monitoring | Туре    |                                          |
| 0     | )1 | Close 🔽         | Open 🤝           | G711U 🔽 |                                          |
| 0     | )2 | Close 🔽         | Open 🔽           | G711U 🔽 |                                          |
| Q     | )3 | Close 🔽         | Open 🤝           | G711U 🔽 |                                          |
| Q     | 14 | Open 🔽          | Open 🔽           | G711U 🔽 |                                          |
|       |    | Сору            | Defaul           | t       | ĸ                                        |
|       |    |                 |                  | -212    | an an an an an an an an an an an an an a |
|       |    |                 | Apply            | OK C    | ancel                                    |

#### Privacy mask

Function introduction: Hide the part of camera, max 4 privacy mask.

|    | Enable | Set     |  |
|----|--------|---------|--|
| 01 |        | Set     |  |
| 02 |        | Set     |  |
| 03 |        | Set     |  |
| 04 |        | Set     |  |
|    | Conv   | Default |  |

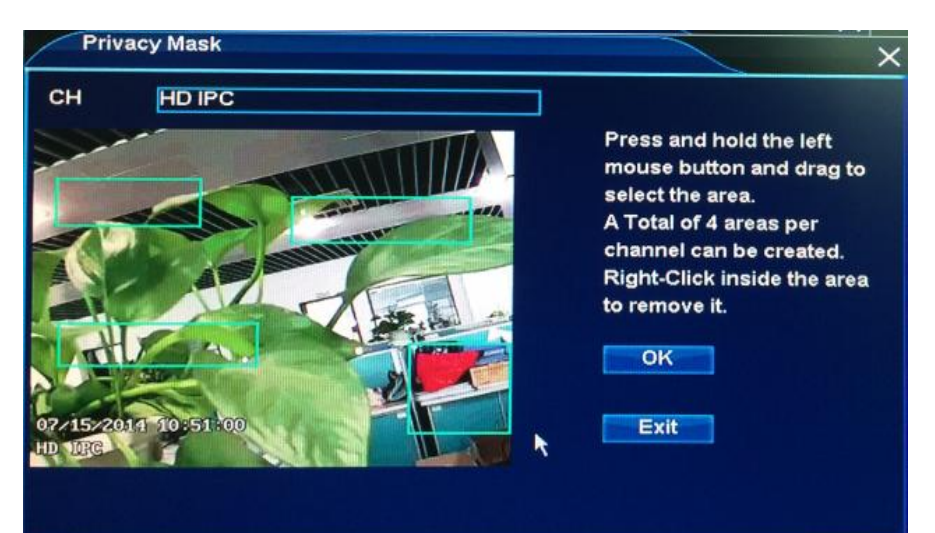

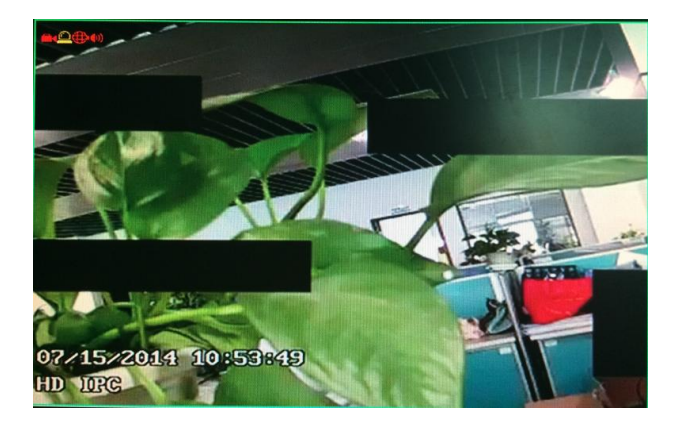

### 4.3. Network

Function introduction: 1.Connection: DHCP gets IP automatically in LAN, Manual setting IP in LAN, Device Port, NVR viewer2 ID, Status.

2.Service: HTTP service port, ONVIF service, DDNS(DYNDNS/NO-IP/Myq\_see,etc)

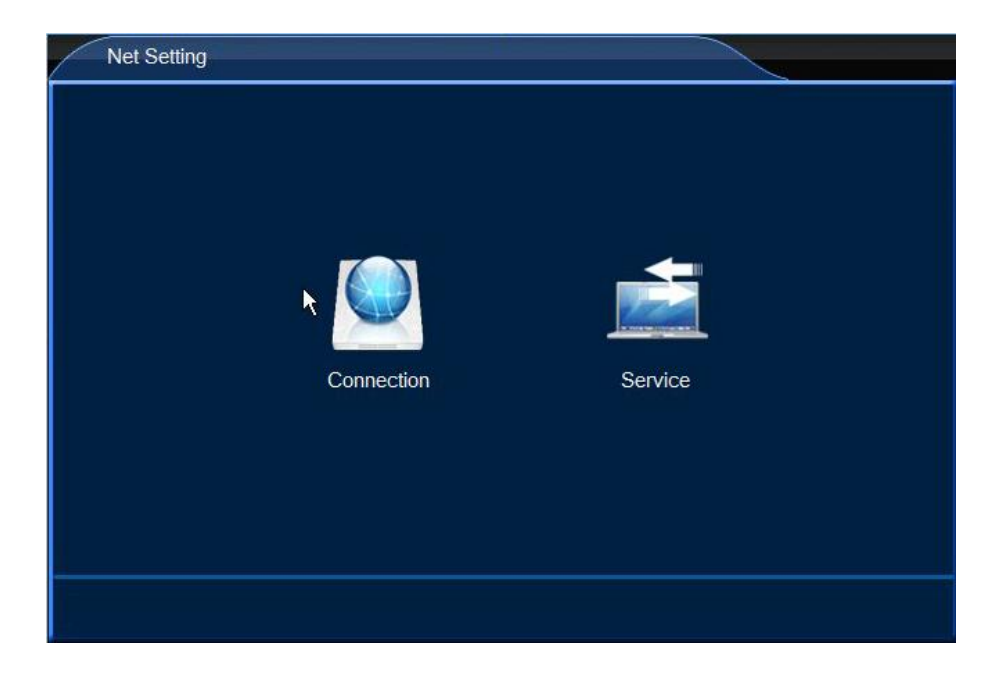

#### Connection

**Function introduction:** IP manually setup, DHCP(Auto get IP address),Device port, NVR viewer2, Status.

| Connection      |                   |    |        |
|-----------------|-------------------|----|--------|
|                 |                   |    |        |
| P               | 192.168.18.105    |    |        |
| NetMask         | 255.255.255.0     | 1  |        |
| GateWay         | 192.168.18.1      |    |        |
| DNS             | 120.80.88.88      |    |        |
| MAC             | E0:62:90:E0:53:5E |    |        |
| Automatic(DHCP) | <b>I</b>          |    |        |
| Device Port     | 9101              |    |        |
| ATVCloud        | B11033990         |    |        |
| Status          | Online            |    |        |
|                 |                   |    |        |
|                 |                   |    |        |
|                 | Apply             | OK | Cancel |

#### Service:

**Function introduction:** HTTP port(default port is 80),ONVIF Service(connect other brand camera via ONVIF protocol),DDNS(support DYNDNS/NO-IP/MYQ\_SQEE,etc)

| Service |               |         |     |        |
|---------|---------------|---------|-----|--------|
|         | HTTP Service  | Port    | 80  |        |
|         | ONVIF Service |         |     |        |
|         |               | Offline |     |        |
|         | Domain        |         | l K |        |
|         | User Name     |         |     |        |
|         |               | Apply   | ОК  | Cancel |

## 4.4. Alarm Set

#### Function introduction:

- 1. Set E-mail alert
- 2. Set motion detection alarm, alarm output
- 3. Set video lost alarm, alarm out
- 4. Set device alarm, alarm out
- 5. Set motion alarm task
- 6. Set video lost alarm task
- 7. Set device alarm task

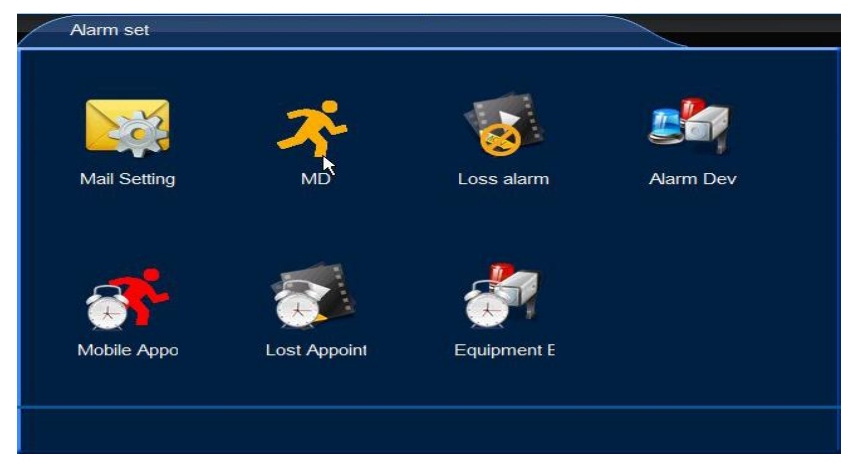

#### E-mail setting

**Function introduction:** setting email parameters: sender setting, receiver setting, Interval etc

| E-Mail                               |            |               |             |        |
|--------------------------------------|------------|---------------|-------------|--------|
| Sender Setti                         | ng         | Receiver S    | etting      | -      |
| SMTP<br>Port<br>SSL&TLS<br>User Name | 25<br>NONE | Receiver E    | mail Addres | S      |
| Password<br>Interval                 | 1 Min      | Modify<br>Add | Delete      |        |
|                                      | Mail Testi | ng            |             |        |
|                                      |            | Apply         | ок          | Cancel |

#### **Motion detection**

Function introduction: When there is an object move, NVR can alarm and send alarm-out

| MD |    |        |       |              |        |
|----|----|--------|-------|--------------|--------|
|    | СН | Enable | Set   | Alarm Output |        |
|    | 01 | 2      | Set   | Set          |        |
|    | 02 |        | Set   | Set          |        |
|    | 03 |        | Set   | Set          |        |
|    | 04 |        | Set   | Set          |        |
|    |    | Сору   | Defau | lt           | ĸ      |
|    |    |        | Арр   | oly OK       | Cancel |

Enable Motion detection

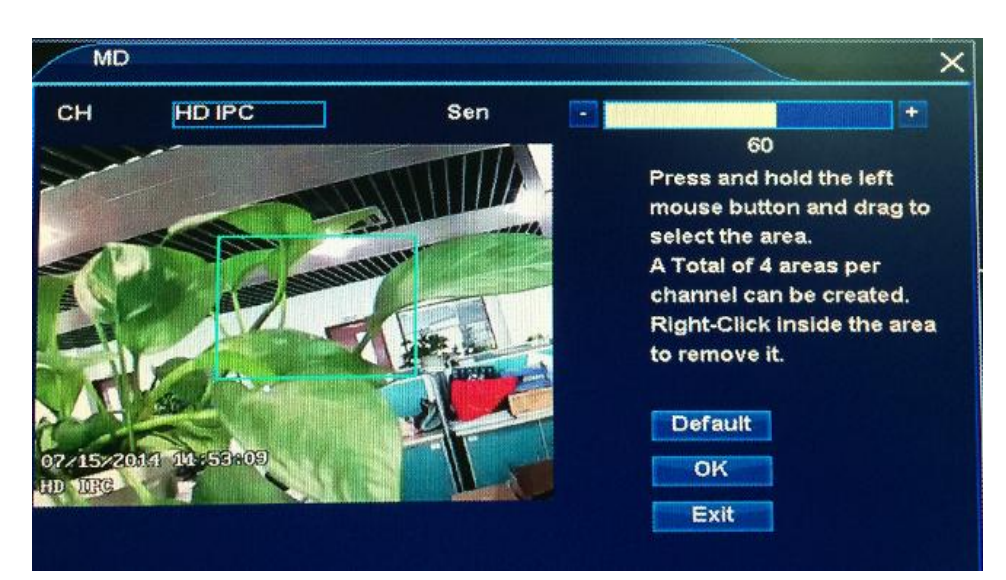

Set motion detect area/sensitivity

(Note: The more number, the more sensible, the much easier to detect the move object)

| Keep Alarm           |          |        |  |
|----------------------|----------|--------|--|
| 2 Turn On The Buzzer |          |        |  |
| 3 Send To Client     | Video Ch | CH01 🔽 |  |
| 5 🗖 E-Mail Alert     |          |        |  |
| 6 Send Snapshot      | Video Ch | CH01   |  |
| 7 Enapshot           | Video Ch | CH01   |  |
| 8 Call Preset 1      | Video Ch | CH01 🔽 |  |
| Start to Record      | Video Ch | CH01 🔽 |  |
| Output Module        | Addr     | 0      |  |
| BR 2400 🔽            | СН       | 0      |  |
|                      |          |        |  |
|                      |          |        |  |
| Default              | C        | ĸ      |  |

Set motion alarm trigger output

- 1. Keep Alarm: 1-999s available
- 2. Turn on the Buzzer: NVR will send out buzzer alarm
- 3. Send to Client: It will send alarm to Client-end
- 4. Video channel: the Client-end connect with this channel
- 5. E-mail alert: It will send emails to collection box
- 6. Send picture in attachment
- 7. Snapshot, take alarm picture
- 8. Call PTZ camera preset(Only support PTZ camera)
- 9. Start record: It will record the selected channels
- 10. Output Module: It will open alarm for the relative device (normal close)

#### No video

|            |                                                                                                    |                                                                                                    |                                                                        |                                           | -  |      |
|------------|----------------------------------------------------------------------------------------------------|----------------------------------------------------------------------------------------------------|------------------------------------------------------------------------|-------------------------------------------|----|------|
|            | СН                                                                                                    | Enable                                                                                                    | Alarm Out                                                              | put                                       |    |      |
|            | 01                                                                                                    |                                                                                                    | Set                                                                    |                                           |    |      |
|            | 02                                                                                                    |                                                                                                    | Set                                                                    |                                           |    |      |
|            | 03                                                                                                    |                                                                                                    | Set                                                                    |                                           |    |      |
|            | 04                                                                                                    |                                                                                                    | Set                                                                    |                                           |    |      |
|            |                                                                                                    |                                                                                                    |                                                                        |                                           |    |      |
|            |                                                                                                    |                                                                                                    |                                                                        |                                           |    |      |
|            |                                                                                                    |                                                                                                    |                                                                        |                                           |    |      |
|            |                                                                                                    |                                                                                                    |                                                                        |                                           |    |      |
|            |                                                                                                    |                                                                                                    |                                                                        |                                           |    |      |
|            |                                                                                                    |                                                                                                    |                                                                        |                                           |    |      |
|            |                                                                                                    | Сору                                                                                                    |                                                                        | Default                                   |    |      |
|            |                                                                                                    |                                                                                                    |                                                                        |                                           |    | k    |
|            |                                                                                                    |                                                                                                    | Appl                                                                   | /                                         | ок | Cano |
|            |                                                                                                    |                                                                                                    |                                                                        |                                           |    |      |
| 1          |                                                                                                    |                                                                                                    |                                                                        |                                           |    |      |
|            |                                                                                                    |                                                                                                    |                                                                        |                                           |    |      |
| Keep Alarm | 5 se                                                                                                    | conds                                                                                                    |                                                                        |                                           |    | -    |
| Keep Alarm | 5 se                                                                                                    | conds<br>ne Buzzer                                                                                                    |                                                                        |                                           |    |      |
| Keep Alarm | 5 se<br>Turn On Th<br>Send To C                                                                                         | conds<br>ne Buzzer<br>lient                                                                                                    | Video Ch                                                               | СН01                                      |    |      |
| Keep Alarm | 5 se<br>Turn On Th<br>Send To C<br>E-Mail Aler                                                                          | conds<br>ne Buzzer<br>lient<br>t                                                                                                    | Video Ch                                                               | CH01                                      |    |      |
| Keep Alarm | 5 se<br>Turn On Th<br>Send To C<br>E-Mail Aler                                                                          | conds<br>ne Buzzer<br>lient<br>t<br>napshot                                                                                           | Video Ch<br>Video Ch                                                   | CH01                                      |    |      |
| Keep Alarm | 5 se<br>Turn On Th<br>Send To C<br>E-Mail Aler<br>Send Sr<br>Snapshot                                                   | conds<br>ne Buzzer<br>lient<br>t<br>napshot                                                                                           | Video Ch<br>Video Ch<br>Video Ch                                       | CH01<br>CH01<br>CH01                      |    |      |
| Keep Alarm | 5 se<br>Turn On Th<br>Send To C<br>E-Mail Aler<br>Send Sr<br>Snapshot<br>Call Preset                                    | conds<br>ne Buzzer<br>llient<br>t<br>napshot                                                                                          | Video Ch<br>Video Ch<br>Video Ch<br>Video Ch                           | CH01<br>CH01<br>CH01<br>CH01              |    |      |
| Keep Alarm | 5 se<br>Turn On Th<br>Send To C<br>E-Mail Aler<br>Send Sr<br>Snapshot<br>Call Preset                                    | conds<br>ne Buzzer<br>lient<br>t<br>napshot<br>t 1                                                                                    | Video Ch<br>Video Ch<br>Video Ch<br>Video Ch<br>Video Ch               | CH01<br>CH01<br>CH01<br>CH01<br>CH01      |    |      |
| Keep Alarm | 5 se<br>Turn On Th<br>Send To C<br>E-Mail Aler<br>Send Sr<br>Snapshot<br>Call Preset<br>Start to Re                     | conds<br>ne Buzzer<br>lient<br>t<br>napshot<br>t 1<br>cord                                                                            | Video Ch<br>Video Ch<br>Video Ch<br>Video Ch<br>Video Ch               | CH01<br>CH01<br>CH01<br>CH01<br>CH01      |    |      |
| Keep Alarm | 5 se<br>Turn On Th<br>Send To C<br>E-Mail Aler<br>Send Sr<br>Snapshot<br>Call Preset<br>Start to Re<br>Output Mor       | conds<br>ne Buzzer<br>lient<br>t<br>napshot<br>t<br>t<br>t<br>t<br>t<br>t<br>t<br>t<br>t<br>t<br>t<br>t<br>t<br>t<br>t<br>t<br>t<br>t | Video Ch<br>Video Ch<br>Video Ch<br>Video Ch<br>Video Ch<br>Addr       | CH01<br>CH01<br>CH01<br>CH01<br>CH01<br>0 |    |      |
| Keep Alarm | 5 se<br>Turn On Th<br>Send To C<br>E-Mail Aler<br>Send Sr<br>Snapshot<br>Call Preset<br>Start to Re<br>Output Moo<br>BR | conds<br>ne Buzzer<br>lient<br>t<br>napshot<br>t<br>t<br>cord<br>dule<br>2400                                                         | Video Ch<br>Video Ch<br>Video Ch<br>Video Ch<br>Video Ch<br>Addr<br>CH | CH01<br>CH01<br>CH01<br>CH01<br>CH01<br>0 |    |      |
| Keep Alarm | 5 se<br>Turn On Th<br>Send To C<br>E-Mail Aler<br>Send Sr<br>Snapshot<br>Call Preset<br>Start to Re<br>Output Moo<br>BR | conds<br>ne Buzzer<br>lient<br>t<br>napshot<br>t<br>t<br>cord<br>dule<br>2400                                                         | Video Ch<br>Video Ch<br>Video Ch<br>Video Ch<br>Video Ch<br>Addr<br>CH | CH01<br>CH01<br>CH01<br>CH01<br>CH01<br>0 |    |      |
| Keep Alarm | 5 se<br>Turn On Th<br>Send To C<br>E-Mail Aler<br>Send Sr<br>Snapshot<br>Call Preset<br>Start to Re<br>Output Moo<br>BR | conds<br>ne Buzzer<br>lient<br>t<br>napshot<br>: 1<br>cord<br>dule<br>2400                                                            | Video Ch<br>Video Ch<br>Video Ch<br>Video Ch<br>Video Ch<br>Addr<br>CH | CH01<br>CH01<br>CH01<br>CH01<br>CH01<br>0 |    |      |

Function introduction: When detect no video, NVR will send alarm alert

#### Alarm device

Function introduction: When touch alarm device, it will send alarm out.

| NO. | Enable | Addr | BR   | Alarm Output |
|-----|--------|------|------|--------------|
| 1   |        | 0    | 2400 | ✓ Set        |
| 2   |        | 1    | 2400 | Set          |
| 3   |        | 2    | 2400 | Set Set      |
| 4   |        | 3    | 2400 | Set .        |
|     |        |      |      |              |

#### Alarm task(Motion alarm / lost Video alarm /Device alarm)

Function introduction: It only send alarm output in preset time

| Motion dete | ction appointn | nent   |          |    |            |
|-------------|----------------|--------|----------|----|------------|
|             | СН             | Enable | Set Time | 1  |            |
|             | 01             |        | Set      |    |            |
|             | 02             |        | Set      |    |            |
|             | 03             |        | Set      |    |            |
|             | 04             |        | Set      |    |            |
|             |                |        |          |    |            |
|             |                |        |          |    |            |
|             |                |        |          |    |            |
|             |                |        |          |    |            |
|             |                |        |          |    |            |
|             |                | Сору   | Default  |    | - <b>X</b> |
|             |                |        | Apply    | ОК | Cancel     |

## 4.5. System Management

#### Function introduction:

1.Log: IP camera and NVR logo

2. Maintenance: Reboot setup, software update, Register, Reset factory.

# System management System management Log Maint. Information

#### 3.Informatoin: NVR hardware/software information

#### Log:

Function introduction: 1. Search NVR operation log

2. Save the logs to U-disk

| T<br>C | ype All<br>Date 2014 - 07 | Detail<br>- 14 Backup to U-Disk |
|--------|---------------------------|---------------------------------|
| 1231   | Time                      | Description                     |
| 1222   | 07/14/2014 15:01:23       | Login Success                   |
| 1223   | 07/14/2014 15:01:27       | 192.168.18.103 disconnect ch2   |
| 1224   | 07/14/2014 15:01:27       | 192.168.18.103 disconnect ch4   |
| 1225   | 07/14/2014 15:01:27       | 192.168.18.103 disconnect ch3   |
| 1226   | 07/14/2014 15:10:46       | Login Success                   |
| 1227   | 07/14/2014 15:21:56       | Login Success                   |
| 1228   | 07/14/2014 15:24:59       | Login Success                   |
| 1229   | 07/14/2014 15:27:39       | Login Success                   |
| 1230   | 07/14/2014 15:38:48       | Login Success                   |
| 1231   | 07/14/2014 15:41:57       | Login Success                   |

#### Maintenance

#### Function:

- 1. Time reboot: This NVR can be set reboot schedule.
- 2. Software update: U-Disk
- 3. Register: Register the NVR on internet

4.Reset factory : Reset NVR setting to factory setting.

| Maint. |              |         |             |              |        |
|--------|--------------|---------|-------------|--------------|--------|
|        | Reboot Setup | Close   | 00 00       | (Hour:Minute | 2)     |
|        | Update Type  | USB     |             |              |        |
|        |              |         |             |              |        |
|        | U            | pdate   |             |              |        |
|        | Re           | egister | Reset Facto | ory          |        |
|        |              |         |             |              |        |
|        |              |         | Apply       | ОК           | Cancel |

#### Information:

Information ATVCloud B11033990 Serial Number 21342 Software Version V1.0.1.2131 Hardware Version V1.0.0 Software Release Time 2014-03-20 17:17:11 Apply OK Cancel

Function: Display the NVR NVR VIEWER2/Serial number/version/software release time.

## 4.6. Peripherals

#### **Function introduction:**

- 1. Storage: Disk work mode/Format Disk.
- 2. PTZ Setting: Configure PTZ function (Only support PTZ camera)

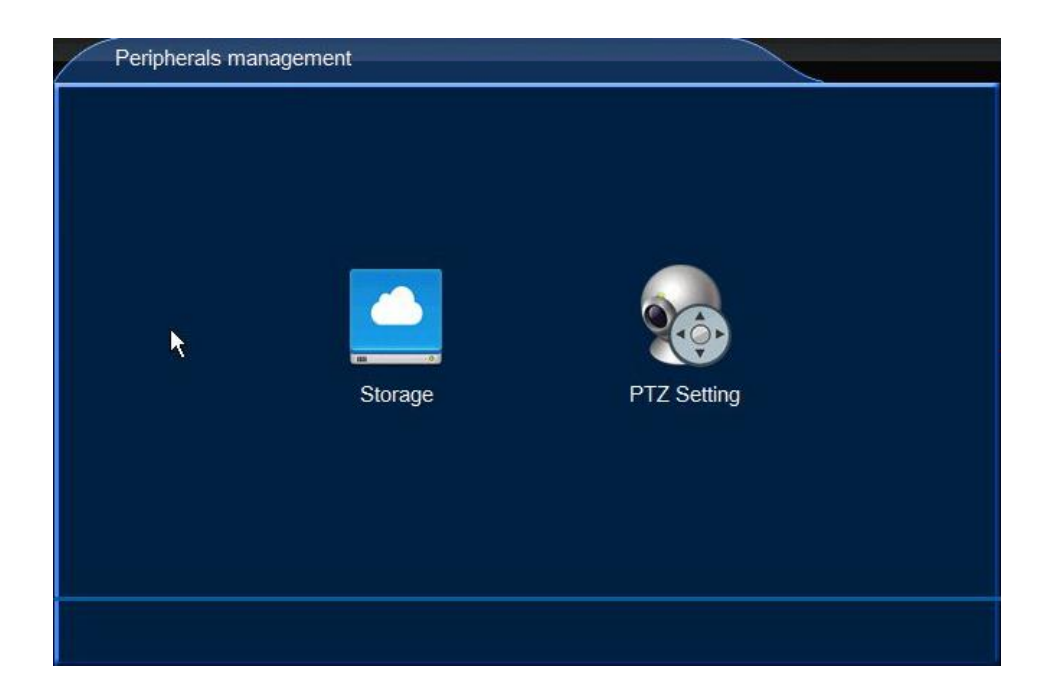

#### Storage

Function: 1. Query hard disk's working mode.

- 2. Format hard disk.
- 3. When hard disk is full, select "Overlay write" or "Stop Recording".

| Storage |               |               |                    |                  |    |        |   |
|---------|---------------|---------------|--------------------|------------------|----|--------|---|
|         | Device<br>HD1 | Used<br>174GB | Capacity<br>1000GB | Status<br>Normal | 1  |        |   |
|         | When H        | ldisk i:      | Ove                | rlay Write       |    | Format |   |
|         |               |               |                    | Apply            | ОК | Cancel | k |

## PTZ Setting(Only support PTZ camera)

| r r     |                                                   | And the second second se |                                                                                                    | 1                                                                                                    |
|---------|---------------------------------------------------|----------------------------------------------------------------------------------------------------|----------------------------------------------------------------------------------------------------|----------------------------------------------------------------------------------------------------|
| CH Netw | ork PTZ                                           | 485 PTZ                                                                                                    |                                                                                                    |                                                                                                    |
|         | Set                                               | Set                                                                                                    |                                                                                                    |                                                                                                    |
| 02      | Set                                               | Set                                                                                                    |                                                                                                    |                                                                                                    |
| 03      | Set                                               | Set                                                                                                    |                                                                                                    |                                                                                                    |
|         | Set                                               | Set                                                                                                    |                                                                                                    |                                                                                                    |
| c       | Сору                                              | Default                                                                                                    |                                                                                                    |                                                                                                    |
|         |                                                   | Apply                                                                                                    | OK                                                                                                    | Cancel                                                                                                    |
|         | PTZ settin                                        | ig                                                                                                    |                                                                                                    |                                                                                                    |
| -ttina  |                                                   |                                                                                                    |                                                                                                    |                                                                                                    |
| СН      | ſ                                                 |                                                                                                    |                                                                                                    | 7                                                                                                    |
|         |                                                   |                                                                                                    |                                                                                                    |                                                                                                    |
| Preset  |                                                   | Pati                                                                                                    | rol                                                                                                    |                                                                                                    |
|         | CH Netw<br>01 2<br>02 2<br>03 2<br>04 2<br>cttina | CH Network PTZ<br>01 Set<br>02 Set<br>03 Set<br>04 Set<br>Copy<br>PTZ setting<br>CH                                                                                                    | CH Network PTZ 485 PTZ<br>01 Set Set<br>02 Set Set<br>03 Set Set<br>04 Set Set<br>04 Set Set<br>04 Set Set<br>04 Set Set<br>1 Set<br>1 Set | CH Network PTZ 485 PTZ   01 Set Set   02 Set Set   03 Set Set   04 Set Set   04 Set Set   04 Set Set   04 Set Set   04 Set Set   04 Set Set   04 Set Set   04 Set Set   04 Set Set   04 Set Set   04 Set Set   05 Set Set   06 PTZ setting   CH HDIPC |

Network PTZ(PTZ IP camera)

| СН              | CH01    |
|-----------------|---------|
| Addr            | 1       |
| Protocol        | PELCO-D |
| BR              | 2400    |
| Left Right Swap |         |
| Up Down Swap    |         |
| Iris Zoom Swap  |         |
| Focus Zoom Swap |         |
| Zoom Swap       |         |
|                 |         |
| Procet          | Potrol  |
| Flesei          | Pattor  |
| ок              | Exit    |
|                 |         |

485 PTZ (Connect camera RS-485 to NVR 485 port)

| Default Settlings |             |  |  |  |
|-------------------|-------------|--|--|--|
| IP Address        | 192.168.1.8 |  |  |  |
| User              | admin       |  |  |  |
| Password          | (No Need)   |  |  |  |

#### Default Settings

## 5. Mobile software

The NVR support Android(v1.6 or above) and IPHONE/IPAD IOS(V4.3 or above) system.

## 5.1. Install APP software

Search and download "NVR VIEWER2" in Apple APP Store and GOOGLE play store.

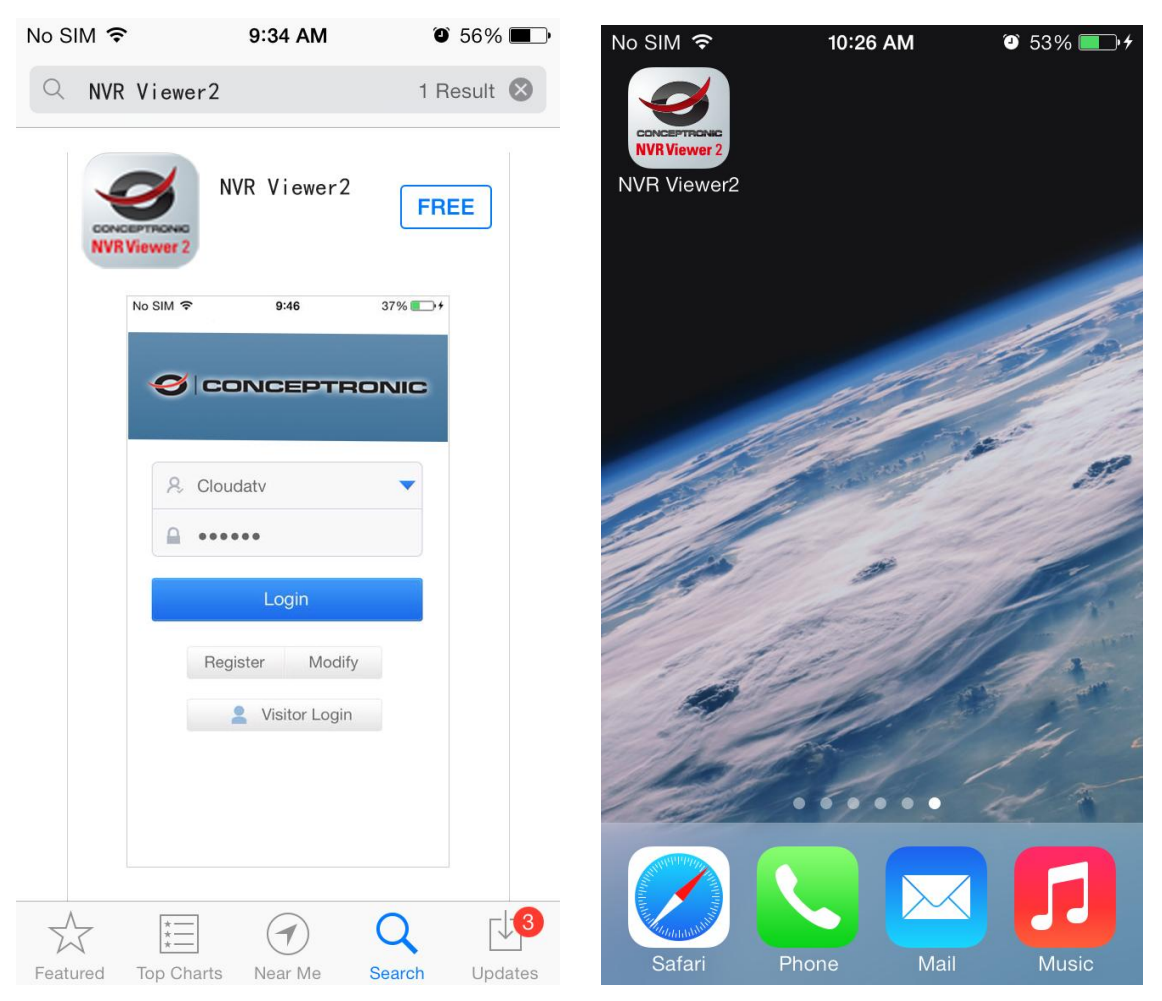

## 5.2. Create an account or visitor login

| No SIM 🗢 | 10:08 AM        | Ø 72% | No SIM 🗢 | 10:08 AM       | 🖲 72% 💷) i |
|----------|-----------------|-------|----------|----------------|------------|
|          |                 |       | <b>~</b> | Register       |            |
|          | DNCEPT          | RONIC | Email/Ph | one No./UserNa | me         |
| R E-m    | nail/Phone No./ | /Use  | Passwor  | d              |            |
| Pas      | sword           |       | Confirm  |                |            |
|          | Login           |       |          | Finish         |            |
|          | gister Moo      | dify  |          |                |            |
| 3        | 2 Visitor Log   | jin   |          |                |            |

- ① Run NVR VIEWER2
- 2 Input user name / password / confirm password
- ③ Visitor login, needn't register an account

| No SIM 🗢 | 10:08 AM        | Ø 72% <b>■</b> + | No SIM 🗢       | 10:08 AM | 🖉 73% 🎫 🗗 |
|----------|-----------------|------------------|----------------|----------|-----------|
|          |                 |                  | +              | Modify   |           |
| 0 CO     | NCEPTI          | RONIC            | (2)<br>Usernam | e        |           |
| ₽ E-m    | ail/Phone No./  | Use              | Old Pass       | word     |           |
| Pass     | sword           |                  | New Pas        | sword    |           |
|          | Login           |                  | Confirm p      | password |           |
| Reg      | 0<br>gister Moo | lify             |                | Finish   |           |
|          | Visitor Log     | in               |                |          |           |

- 1 Modify account password
- 2 Input user name / old password / new password / confirm password

## 5.3. Add NVR

| No SIM 🗢 | 10:0:      | 3 AM 7     | Ø 45% <b>■</b> ⊃ | No SIM 🗢 | 3:34 PM                               | 🖉 21% 📖 |
|----------|------------|------------|------------------|----------|---------------------------------------|---------|
| ø        | CONC       | EPTRC      | INIC             | =        | Device List                           | •+      |
|          |            |            |                  |          |                                       |         |
| R        | csstdvripc |            | -                |          | 1 1 1 1 1 1 1 1 1 1 1 1 1 1 1 1 1 1 1 |         |
|          |            | 1/2<br>    |                  |          |                                       |         |
| 1        | Register   | Modify     |                  |          | $\mathcal{O}$                         |         |
|          | 2 Visi     | itor Login |                  |          |                                       |         |
|          |            |            |                  |          | No device                             |         |
|          |            |            |                  |          | Please add the device                 | е       |

- 1 Input user /password and click login
- ② Click **to add NVR**

| Connection               |                          |
|--------------------------|--------------------------|
|                          |                          |
| IP                       | 192 168 18 105           |
| <br>NetMask              | 255.255.255.0            |
| GateWay                  | 192.168.18.1             |
| DNS                      | 120.80.88.88             |
| MAC                      | E0:62:90:E0:53:5E        |
| Automatic(DHCP)          |                          |
| Device Port              | 9101                     |
| ATVCloud                 | B11033990                |
| Status                   | Online                   |
|                          |                          |
|                          | Apply OK Cancel          |
| No SIM 🗢 3:34 PM 🛛 21% 🕞 | No SIM 🗢 3:34 PM 🐨 20% 🗖 |
| 😑 Device List 🕂          | Device List +            |
|                          |                          |
|                          | ATVCIOUD ID BT1033990    |
| Advanced Save            | Advanced Save            |
|                          |                          |
|                          |                          |
|                          | all a sea                |
|                          | and the second second    |
| QWERTYUIOP               | 1 2 3 4 5 6 7 8 9 0      |
| ASDFGHJKL                | - / : ; ( ) \$ & @       |
| ► Z X C V B N M 🗵        | #+= . , ? ! ' 🤄          |
| 123                      | ABC                      |

- 3 Check the ATVCloud ID in NVR network setting, input ATVCloud ID.
- 4 Input NVR user name and password.
- (5) Click save.

## 5.4. Connect video

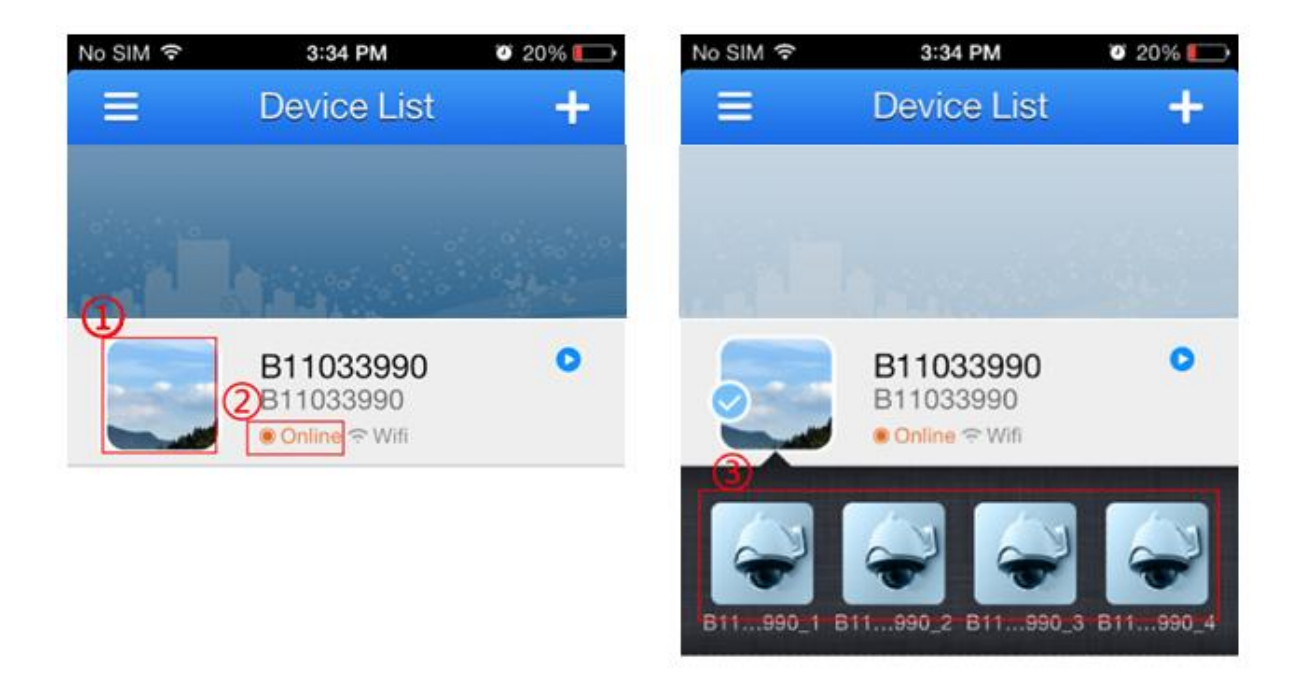

- 1 Click the icon
- ② If the NVR is online, it display online; if the NVR is offline , it display offline
- ③ The NVR channels list

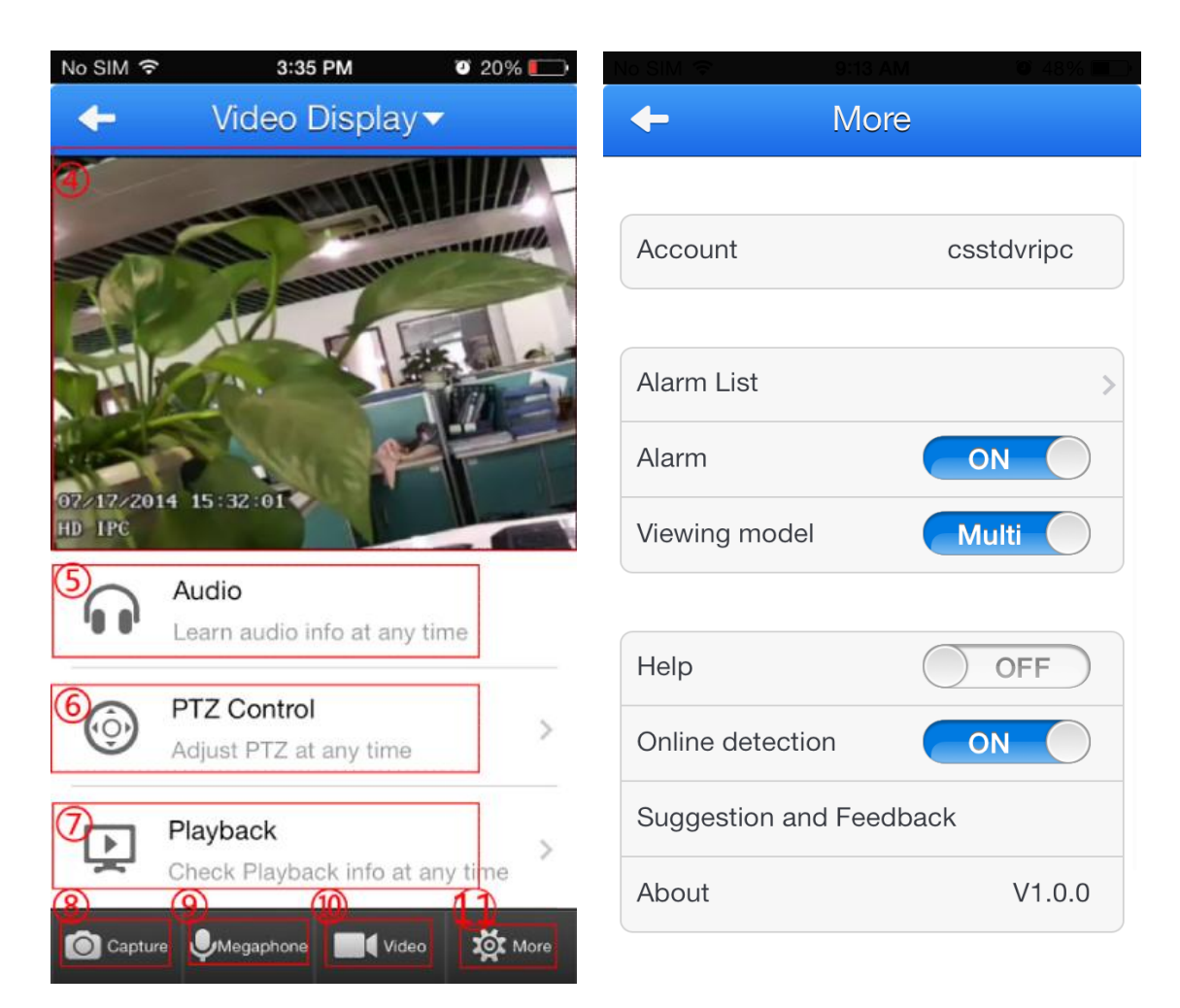

- 4 Camera video
- 5 Audio: Listen to the channel audio , the camera must has MIC
- (6) PTZ Control: Control camera PTZ, the camera must has PTZ function
- ⑦ Playback: Remotely playback the NVR video
- (8) Capture :Snap video photo
- (9) Megaphone: Talk with NVR
- 10 Video: Record camera video on mobile phone
- (1) More function setting of the software

## **Notification of Compliance**

Appendix A

**Europe - EU Declaration of Conformity** 

For complete DoC please visit http://www.conceptronic.net/download.php

#### **GPL License Agreement**

GPL may be included in this product, to view the GPL license agreement goes to <a href="http://download.conceptronic.net/GPL/GPL.pdf">http://download.conceptronic.net/GPL/GPL.pdf</a>

For GNU General Public License (GPL) related information, please visit <a href="http://www.conceptronic.net/download.php">http://www.conceptronic.net/download.php</a>

Enjoy the use of your Conceptronic 4-Channel IP Surveillance Kit!